## INSTRUCTIONS FOR VOTERS TO SET UP THEIR ACCOUNT FOR THE PUBLIC ACCESS LINK ON THE STATE WEBSITE

- 1. Go to njelections.org (Department of State New Jersey Division of Elections)
- 2. Click on Am I Registered?
- 3. Click on My Voter Information above Voter Search screen. This will bring you to the Public Access Sign In page. Click on Sign Up For Public Access underneath the Sign In button.
- 4. Voter enters first name, last name, county and date of birth. Where it says Driver's License #, click on arrow and change to Voter ID.
- 5. Under Account Information, the Public Access ID # is again their Voter ID #. The voter completes the rest of this section and clicks Sign Up.
- 6. After completing the profile the screen goes back to the Public Access Sign In screen. The username is their Voter ID # and then whatever password they used for the sign up.